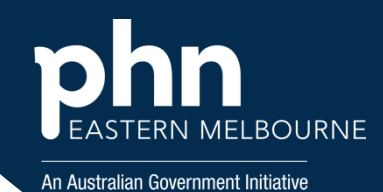

## POLAR Walkthrough- Patient Flagging in a Practice

Patients needing Influenza Vaccine Patient Cohort- Patients who are eligible for a funded Influenza Vaccine

| <b>Step 1</b><br>Open POLAR                                                                   | Polarexplorer.org.au/logi                           | n                                                                  |                              |            |                                                                                                    |  |  |  |  |
|-----------------------------------------------------------------------------------------------|-----------------------------------------------------|--------------------------------------------------------------------|------------------------------|------------|----------------------------------------------------------------------------------------------------|--|--|--|--|
| <b>Step 2</b><br>Go to<br>Flags>Flag<br>setup                                                 | Flags - Manageme<br>Flags Setup<br>Patient Flagging |                                                                    |                              |            |                                                                                                    |  |  |  |  |
| Stop 2                                                                                        | Patient Flags & Tug Statutes & Dripert +Add Flag    |                                                                    |                              |            |                                                                                                    |  |  |  |  |
| Step 3                                                                                        | Active E Name                                       | 1 Description                                                      | I Start Date I               | End Date   | E Created By                                                                                                    |  |  |  |  |
| - Add Flag                                                                                    | VesCNoO Debetes Active Disgnosis                    | A list of active patients who have an active diagnosis of diabetes | 06/06/2023                   | 30/10/2023 | East Melourne PHN A                                                                                                    |  |  |  |  |
|                                                                                               | ABC Nursing Home                                    | All active patients living at ABC Nursing Home                     | 24/08/2023                   | 31/10/2023 | EMPHY fact BP                                                                                                    |  |  |  |  |
|                                                                                               |                                                     |                                                                    |                              |            |                                                                                                    |  |  |  |  |
| Step 4<br>To Add your<br>flag:<br>-Go to +Add<br>Flag<br>-Add Flag<br>name and<br>Description | Active                                              |                                                                    |                              |            | Inactive flags are not<br>displayed for patient flagging<br>Short flag identifier,<br>maximum 30 characters<br>Detailed flag description<br>explaining its purpose |  |  |  |  |
| You can select<br>a start and<br>end date if<br>you wish                                      | Start Date                                          |                                                                    |                              |            | Date the flag becomes<br>available for use (optional)                                                                                                    |  |  |  |  |
| otherwise                                                                                     |                                                     |                                                                    |                              |            |                                                                                                    |  |  |  |  |
| leave blank.                                                                                  | End Date                                            |                                                                    | available for use (optional) |            |                                                                                                    |  |  |  |  |
| -Save                                                                                         |                                                     | Cancel                                                             | Save                         |            |                                                                                                    |  |  |  |  |

## POLAR Walkthrough- Patient Flagging in a Practice

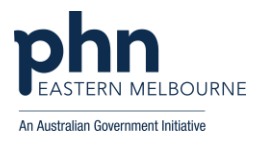

| Step 5<br>Flag Statuses:<br>-Tick the flag<br>statuses you<br>require, or you<br>can custom<br>add see below<br>*<br>-Save                           | Edit Flag test3         Active       Image: Constraint of the state of the state o |                                                              |                         |                                              |                      | Statuses Access<br>Eligible<br>Invited<br>Consented<br>Declined<br>Yes<br>No<br>test |  |  |
|----------------------------------------------------------------------------------------------------|----------------------------------------------------------------------------------------------------|--------------------------------------------------------------|-------------------------|----------------------------------------------|----------------------|--------------------------------------------------------------------------------------|--|--|
|                                                                                                    | End Date 26/09/2023                                                                                                    |                                                              |                         |                                              |                      |                                                                                      |  |  |
| Step 6<br>To apply the<br>flags to<br>patient<br>cohorts:<br>-Go to Clinic<br>Summary<br>Boport                                                      | Patient Fla                                                                                                    | agging Patient Lis                                           | t<br>85 25/050/ 25/04/0 | s Mann Cales et                              |                      |                                                                                      |  |  |
| Report<br>-Apply your<br>filters                                                                                                    | Patient Flagging (report filter applied)<br>test 4 • Bybe • • • • • • • • • • • • • • • • • • •                                                                                                    | Sumane i FatNane i Gen                                       | der ( DO8 ( Adress      | App) last report filter<br>I Suburb I R      | st I Moble I Phone I | Enal I Mart See Orican I                                                             |  |  |
| -Go to Patient<br>Flagging top<br>right<br>-Select your<br>flag<br>-Select Status<br>-Select All or<br>Select specific<br>patients<br>-Select APPLY. |                                                                                                    |                                                              |                         |                                              |                      |                                                                                      |  |  |
| <b>Step 7</b><br>This group is<br>now Flagged                                                                                                    |                                                                                                    |                                                              |                         |                                              |                      |                                                                                      |  |  |
| Step 8<br>To change the<br>status:<br>-Select the<br>patients<br>under the<br>selected<br>column<br>-Change the<br>status or clear<br>the flag.      | Test5         Selected       :       Flag         Yes○No○                                                                                                    | Eligible     Select status Eligible     Clear flag  le le le | Apply     nt ID†     i  | Surnam<br>Abbott<br>Abbott<br>Adams<br>Allen |                      |                                                                                      |  |  |

## POLAR Walkthrough- Patient Flagging in a Practice

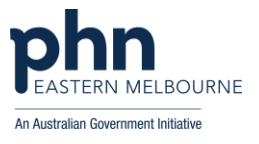

- \* To add your own custom statuses:
- -Go to Flags
- -Flag Setup
- -Select the Flag
- -Go to Flag Statuses
- -Add Status.
- Note ensure that this status is now ticked under your flag by editing the flag

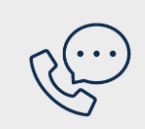

## Where to get help

**EMPHN general practice improvement & digital enablement:** digitalhealth@emphn.org.au.